# MICRO DATA-LOGGER GPS 51 canali

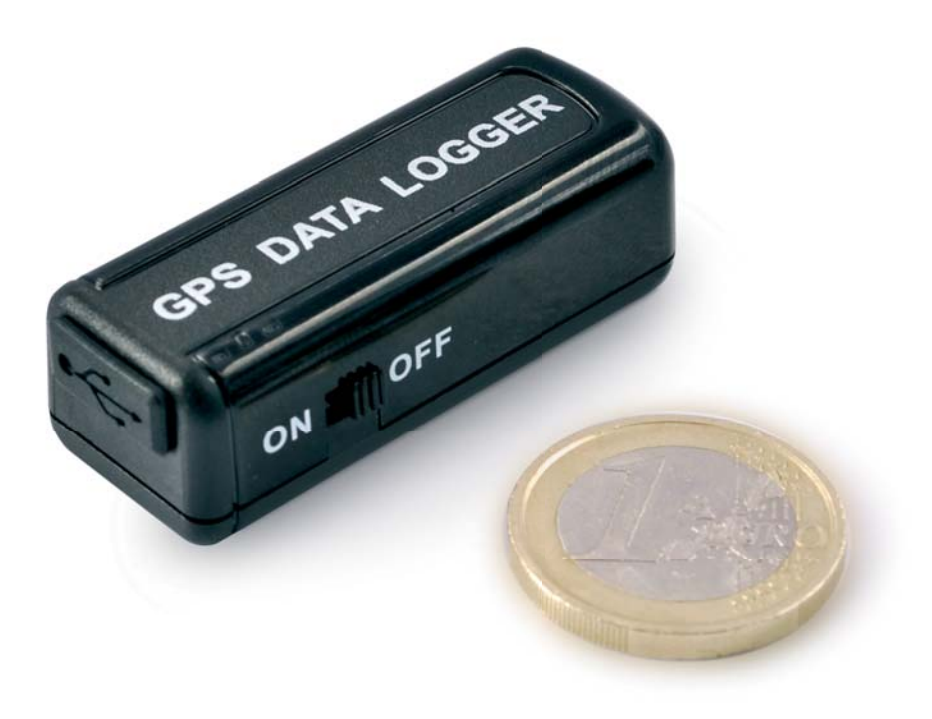

## 1. Introduzione

Il più piccolo e performante Data Logger GPS presente in commercio (46,9 x 18,1 x 14,9 mm). Dispone di 51 canali indipendenti, una memoria flash interna da 2 MB e una sensibilità di -146 dBm. L'apparecchio permette di memorizzare tracciati con circa 60.000 punti. Grazie alle sue ridottissime dimensioni, può essere utilizzato per controllare gli spostamenti di persone, animali, automobili, mezzi a noleggio, furgoni, ed in qualsiasi applicazione ove è richiesta una documentazione dettagliata circa la posizione GPS, la velocità e la distanza percorsa dal veicolo.

Possibilità di scegliere quali dati del protocollo NMEA memorizzare e relativo intervallo di registrazione. Il percorso viene trasferito al PC mediante connessione USB tramite la quale è anche possibile effettuare la ricarica della batteria integrata al litio.

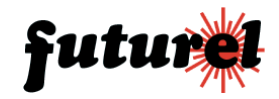

# 2. LED d'indicazione

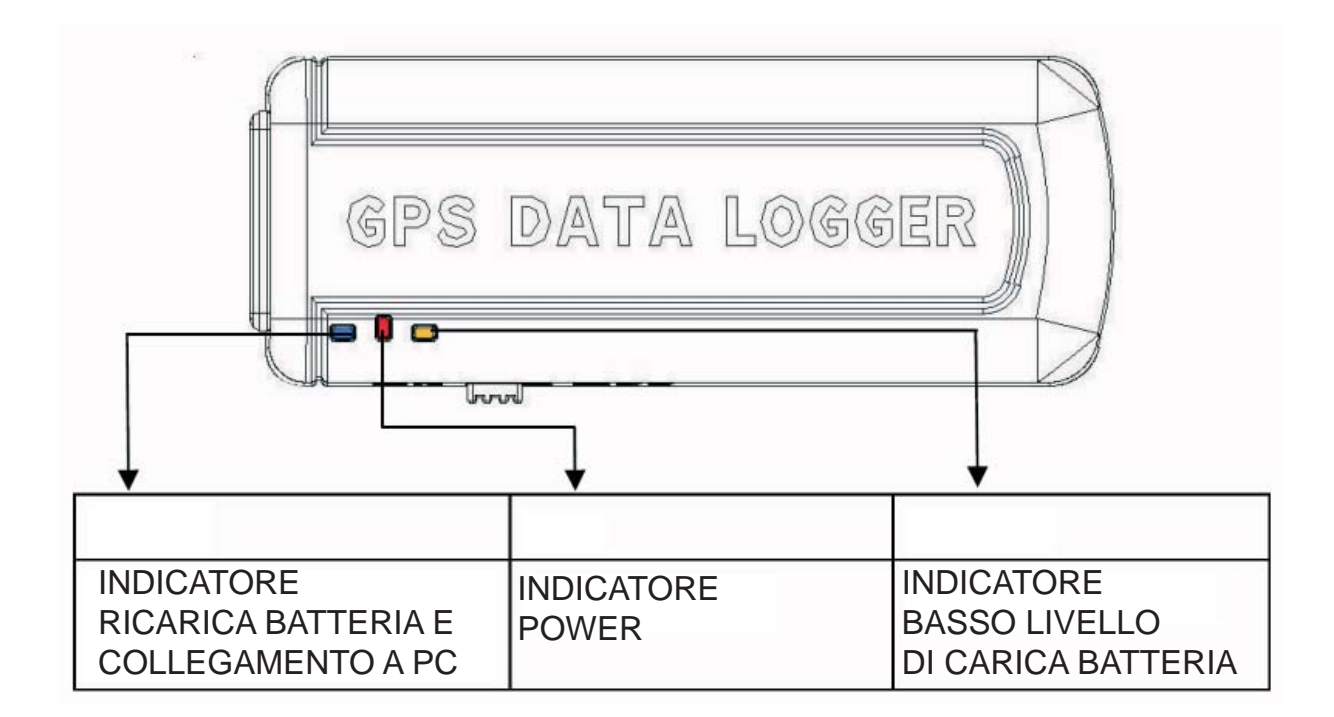

# 3. Applicazioni

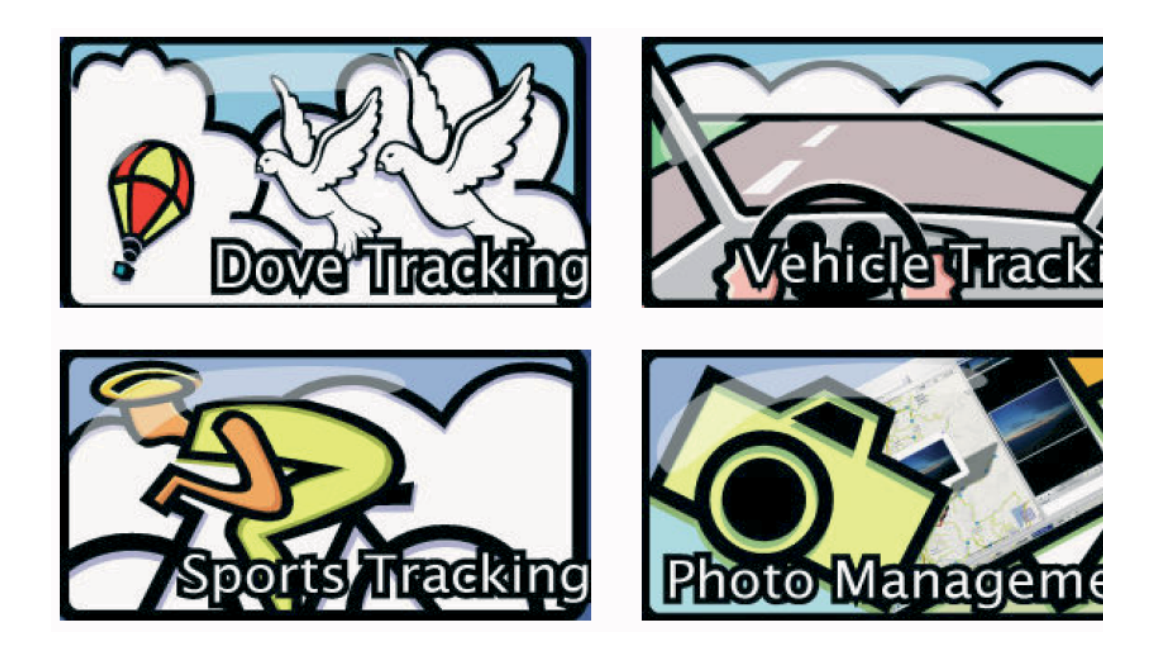

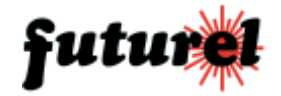

# 4. Specifiche tecniche

| Descrizione generale       | Parametri                                                                             |
|----------------------------|---------------------------------------------------------------------------------------|
| Frequenza                  | L1 frequency; 1575,42 MHz supporta 51 canali indipendenti                             |
| Sensibilità                | -146 dBm                                                                              |
| Frequenza di aggiornamento | 1Hz                                                                                   |
| Acquisizione               | Cold Start: 36 sec.<br>Warm Start: 33 sec.<br>Hot Start: 1 sec.                       |
| Riacquisizione             | <1 sec.                                                                               |
| Dynamics                   | Altitudine: 18.000 m (max.)<br>Velocità: 515 m / sec. (max.)<br>Vibrazioni: 4G (max.) |
| Tensione di alimentazione  | 5 Vdc (batteria interna ricaricabile tramite porta USB)                               |
| Consumo                    | Data Record Mode <60 mA<br>Power Saving Mode<0,5 mA<br>Tracking: 30 mA                |
| Messaggio NMEA             | NMEA0183, default 115200 bps<br>Uscita: GGA,GSA,GSV,RMC<br>Log: RMC                   |
| Datum                      | Default WGS-84                                                                        |
| Interfaccia seriale        | TTL@2,8 V                                                                             |
| Peso                       | 12,4 g                                                                                |
| Dimensioni                 | 46,9 mm (L) x 18,1mm (W) x 14,9 mm (H)                                                |
| Batteria                   | 170 mA                                                                                |
| Autonomia batteria         | 5-6 ore                                                                               |
| Temperatura operativa      | 0~45°C                                                                                |
| Temperatura di stoccaggio  | -5~35°C                                                                               |
| Umidità operativa          | <= 95%, senza condensa                                                                |

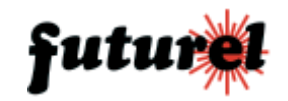

# 5. Creazione della porta COM virtuale

Prima di collegare l'LM7 al PC è necessario creare la porta COM virtuale che verrà utilizzata dal dispositivo.

1. Selezionare i driver per USB, relativi al sistema operativo in uso, presenti nella cartella USB driver.

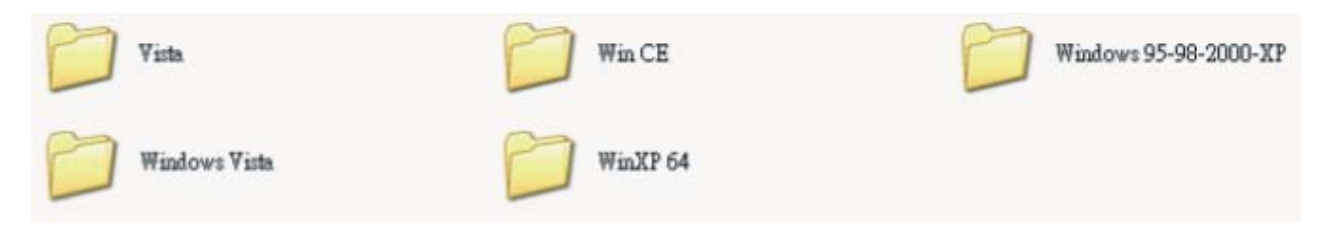

2. Installare i driver lanciando il relativo file eseguibile. Seguire le istruzioni che verranno visualizzate durante l'installazione.

Riavviare il PC al termine dell'installazione.

3. Collegare il cavo fornito in dotazione al PC e verificare in "Gestione risorse" (nel pannello di controllo) che la porta COM virtuale sia stata creata correttamente come mostrato nell'immagine di seguito riportata).

| 島 Gestione pe                                                                                                    | riferiche                                                                                                    | •                                                                                                    |                                                                          |                              | × |
|----------------------------------------------------------------------------------------------------|----------------------------------------------------------------------------------------------------|----------------------------------------------------------------------------------------------------|--------------------------------------------------------------------------|------------------------------|---|
| <u>File A</u> zione                                                                                                    | /isualizza                                                                                                    | 2                                                                                                    |                                                                          |                              |   |
| $\leftarrow \rightarrow  \blacksquare $                                                                                                    | e 🕘 🛛                                                                                                    | 3 🗈                                                                                                    |                                                                          |                              |   |
|                                                                                                    | E-GUEST<br>or PdiPorts<br>ter<br>ller audio, v<br>ller disco fle<br>ller IDE AT/<br>ller SCSI e<br>ller USB (Ur<br>Interface I<br>e altre peri<br>iche di siste<br>COM e LPT<br>rta di comun<br>rta stampar<br>olific USB-to | devices<br>video e<br>oppy<br>A/ATAP<br>RAID<br>niversal<br>Device (<br>iferiche<br>ema<br>nicazion<br>nicazion<br>nicazion | ;<br>giochi<br>I<br>(HID)<br>di puntan<br>e (COM1)<br>(UPT1)<br>Comm Por | ;)<br>hento<br>)<br>t (COM5) |   |
| <ul> <li>Image: Process</li> <li>Image: Process</li> <li>Image: Process<!--</td--><th>sori<br/>&gt; di rete<br/>&gt; video<br/>ni<br/>e</th><th></th><th></th><th></th><td></td></li></ul> | sori<br>> di rete<br>> video<br>ni<br>e                                                                                                    |                                                                                                    |                                                                          |                              |   |
| ti 🧐 🦛 Unita (                                                                                                    | lisco                                                                                                    |                                                                                                    |                                                                          |                              | × |

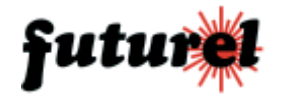

**a.** Eseguire l'installazione del software AP, presente sul CD fornito a corredo, lanciando il file di setup (V2.04) presente sotto la cartella:

Data Logger Series\Documents & Utility\ML-7\Utility\GPS Logger Utility V2.04

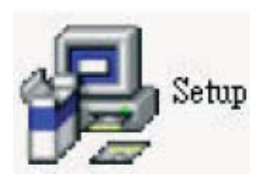

! La password di installazione è "demover".

! Prima di utilizzare il software installare i driver USB.

**b.** Dopo l'installazione del programma collegare l'LM7 al PC tramite l'apposito cavo USB.

| 🝘 GPS Logger Utility 2.04                    |                     |
|----------------------------------------------|---------------------|
| Download                                     | 1                   |
|                                              | Port                |
| Premere Port per selezionare la porta COM    | Download            |
| Port 🔀                                       | Log Setting         |
| Comm Port :                                  | Log NMEA            |
| GoogleEarth Baud Rate : COM1                 |                     |
| Connect Sisconnect                           | Erase               |
|                                              | <u>G</u> oogleEarth |
| Selezionare la porta     COM precedentemente | About               |
| installata                                   | Exit                |
| Not Connected                                |                     |

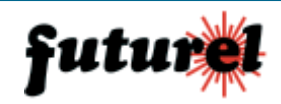

#### c. Download dei file

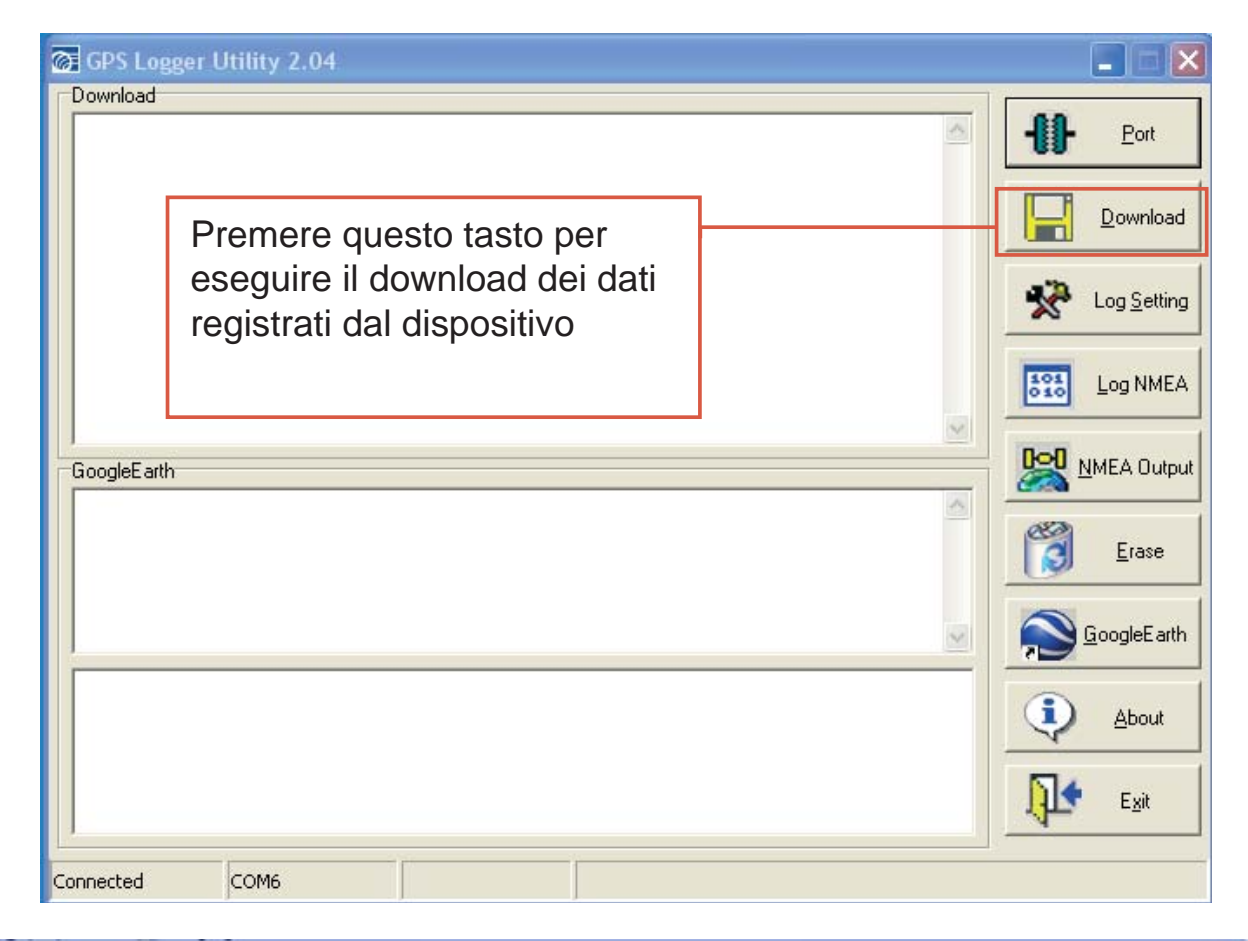

| GPS Logger Utility 1.00                           | ×                   |
|---------------------------------------------------|---------------------|
| Download                                          | Eort                |
| GoogleEath<br>The data download, please wait      | Erase               |
|                                                   | <u>G</u> oogleEarth |
|                                                   | About               |
| La barra indica la percentuale dei dati scaricati | Exit                |
| Connected COM4 115200 35%                         | ×                   |

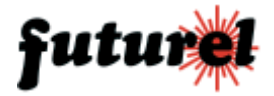

| GPS Logger Uti                                                                                                    | lity 1.00                                                                     |                                                                                      |                                                                                                   | ×                                          |
|----------------------------------------------------------------------------------------------------|-------------------------------------------------------------------------------|--------------------------------------------------------------------------------------|---------------------------------------------------------------------------------------------------|--------------------------------------------|
| Download<br>\$GPRMC,195455.000,A,1.1.51318,N,3.69473755,E,6.80,2.20,070170,,,A*73<br>\$GPRMC,195455.000,A,1.1.50395,N,3.32259066,E,2.97,4.61,070170,,,A*78<br>BCRDNC,195455.000,A,1.1.50395,N,3.322590466,E,2.97,4.61,070170,,,A*78 |                                                                               | 80,2.20,070170,,,A*73<br>97,4.61,070170,,,A*78<br>97,4.61,070170,,A*78               | Dati scaricati                                                                                    |                                            |
| \$GPRMC,19545<br>\$GPRMC,19545<br>\$GPRMC,19545<br>\$GPRMC,19545                                                                                                    | 5.000 A,1.150995<br>5.000 A,1.1.50995<br>5.000 A,1.1.5132<br>5.000 A,1.1.5132 | 5,N,3.32260594,E,3<br>5,N,3.32260721,E,3<br>1,N,3.32259067,E,3<br>1,N,3.32259703,E,3 | .02,4.61,070170,,,A*6F<br>02,4.61,070170,,,A*78<br>02,4.61,070170,,,A*73<br>02,4.61,070170,,,A*76 | Download                                   |
| GoogleEarth                                                                                                    | G                                                                             | The data parse,<br>pslu                                                              | please wait                                                                                       | Il download dei dati<br>è stato completato |
|                                                                                                    |                                                                               | Download completed                                                                   | and the file has been saved on! C:\nme\M                                                          | fL7_1.nme GoogleEarth                      |
| Connected                                                                                                    | COM4                                                                          | 115200                                                                               |                                                                                                   | Egit                                       |

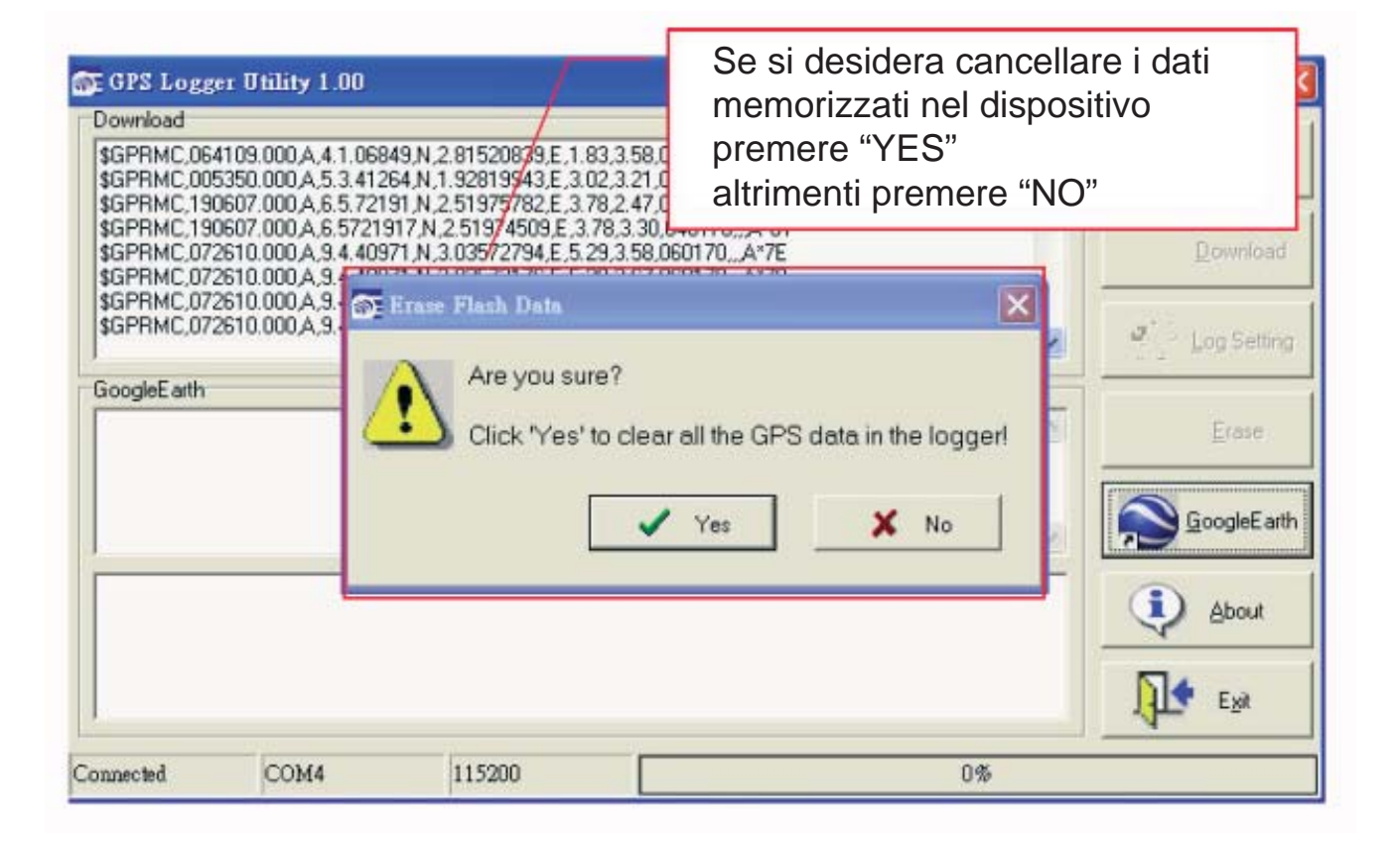

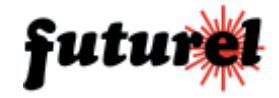

#### d. Impostazioni di memorizzazione

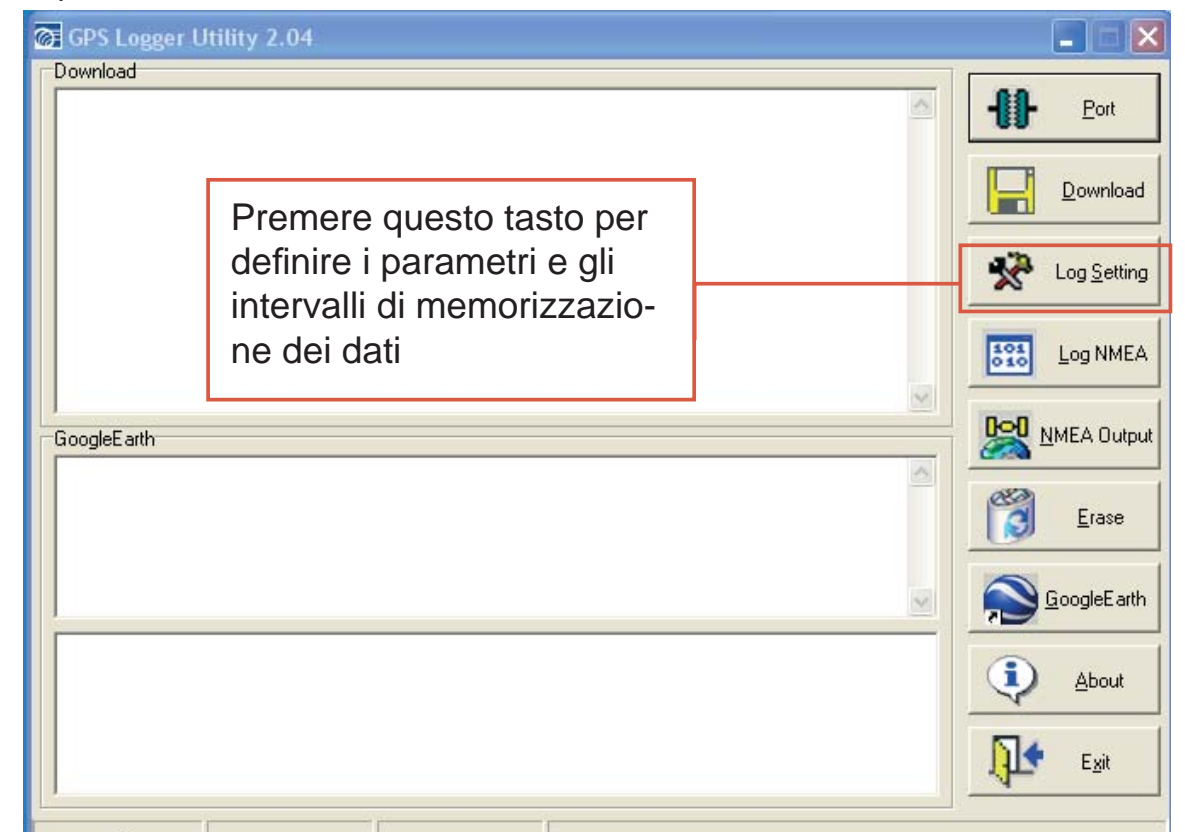

### P.S. I dati scaricati saranno solamente quelli relativi a posizioni valide.

| GPS Logger Utility 2.04                                                                    |             |                          |
|--------------------------------------------------------------------------------------------|-------------|--------------------------|
| È possibile definire un<br>intervallo di registarazione<br>compreso tra 1 e 999<br>secondi |             | Eort                     |
| 🔀 Log Setting                                                                              |             | Log Setting              |
| Time:                                                                                      | 1 (Seconds) | Log NMEA                 |
| GoogleEarth Distance :                                                                     | (Meters)    | ···· <u>N</u> MEA Output |
| ⊂ Speed:                                                                                   | (km/h)      | Erase                    |
|                                                                                            |             | <u>G</u> oogleEarth      |
|                                                                                            |             | About                    |
| Connected COM6                                                                             | 0%          |                          |

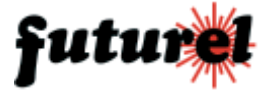

e. Selezione della stringa del protocollo NMEA che verrà memorizzata

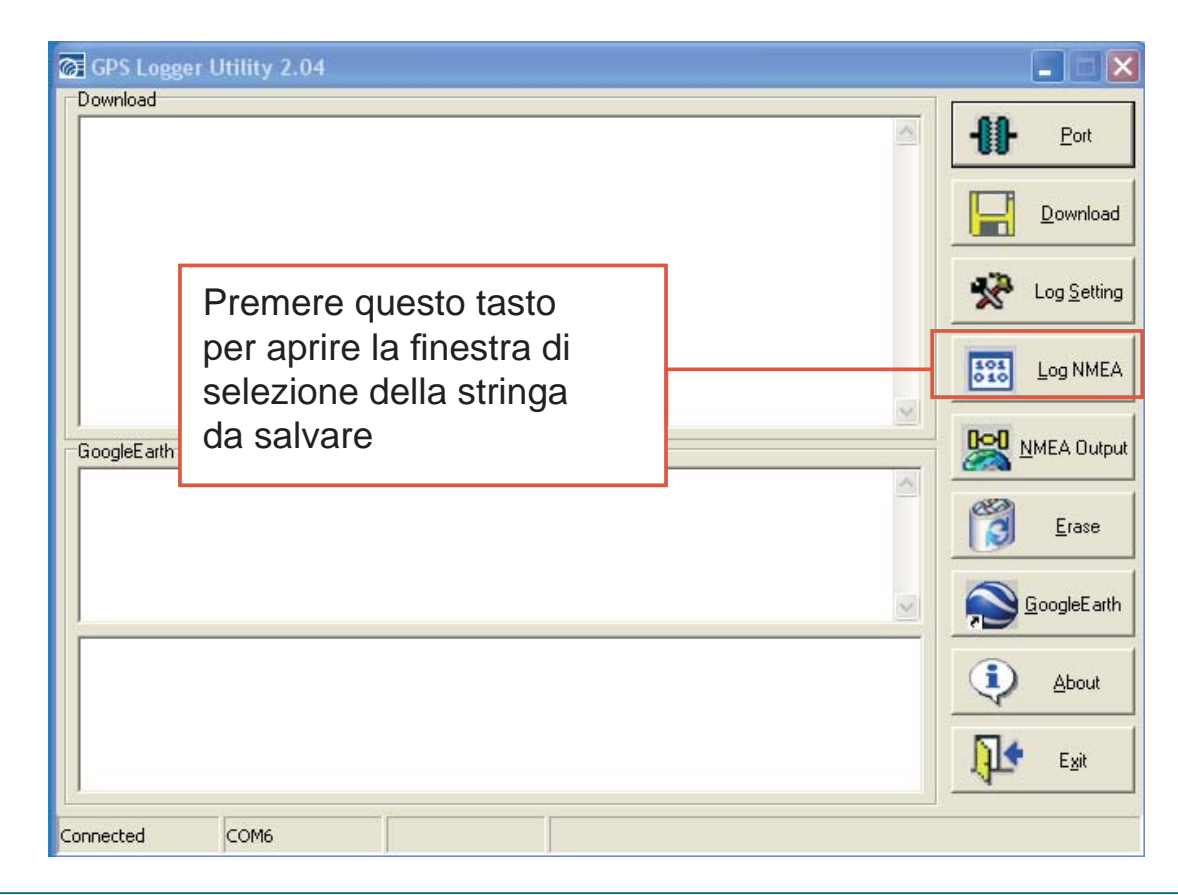

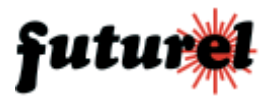

| 🕮 Log NMEA                                                          |                          |  |  |
|---------------------------------------------------------------------|--------------------------|--|--|
| NMEA Selection                                                      | Other Selection          |  |  |
| GGA GLL GSA                                                         | GSV Select All           |  |  |
| RMC VTG ZDA                                                         |                          |  |  |
| Register Format Selezionare la stringa del protocollo NMEA desidera |                          |  |  |
| 🔽 UTC - Date / Time 🔲 Speed                                         | F HDOP F Azimuth         |  |  |
| 🗹 Vaild 🔲 Track                                                     | VDOP 🔽 SNR               |  |  |
| 🗹 Latitude 📈 DSTA                                                   | 🔽 NSAT 🛛 🖾 Record Reason |  |  |
| 🔽 Longitude 🔽 DAGE                                                  | SID                      |  |  |
| 🔽 Height 🔽 PDOP                                                     | ✓ Elevation              |  |  |
|                                                                     |                          |  |  |
|                                                                     | OK X Cancel              |  |  |

f. Impostazione dell'NMEA output

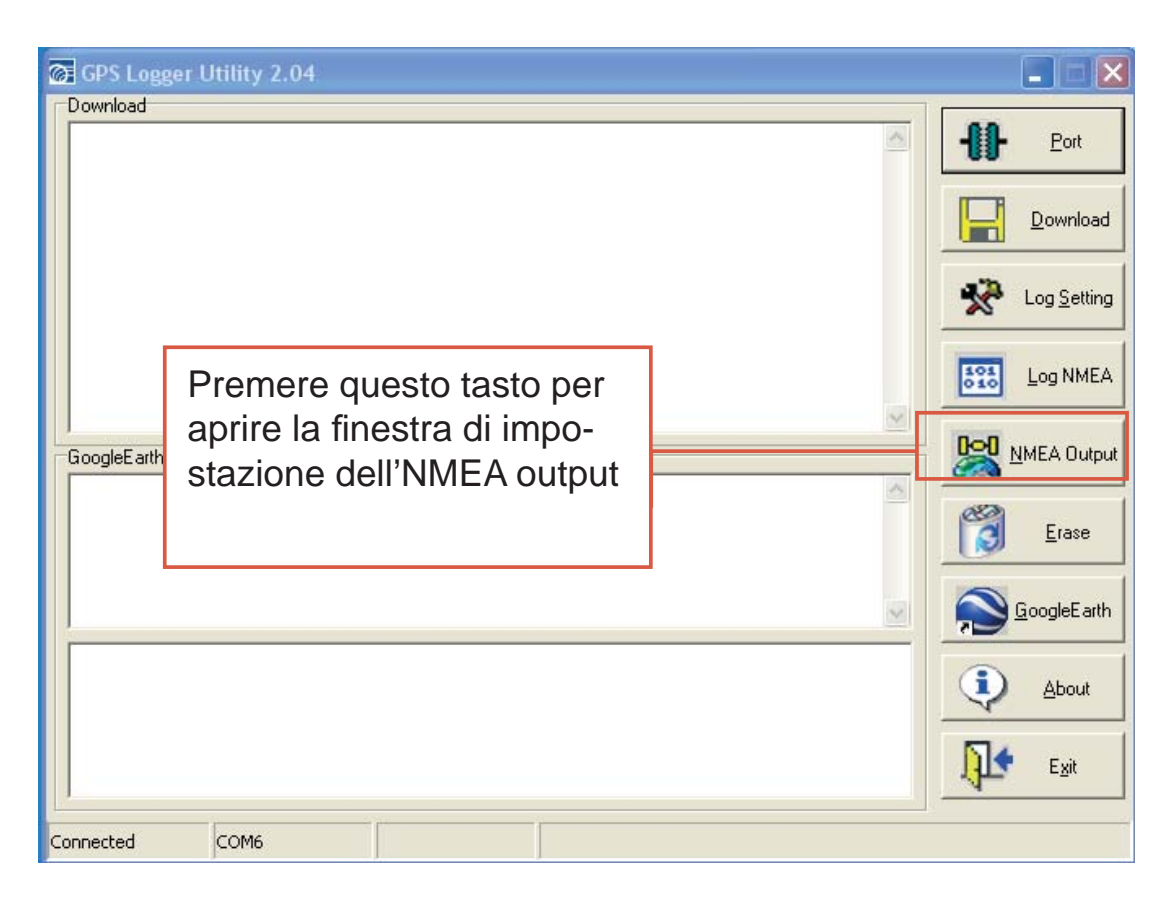

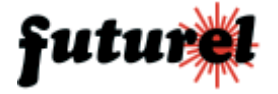

| 🖳 NMEA                        | Output                                                                                                    |  |
|-------------------------------|----------------------------------------------------------------------------------------------------|--|
| H<br>GGA<br>GSA<br>GSV<br>RMC | Impostare i valori   desiderati     aLL :     aLL :     aLL :     aLL :     aLL :     aLL :     aLL :     all :     all : <t< th=""><th></th></t<> |  |
|                               | 🗸 OK 🔀 Cancel                                                                                                    |  |

g. Cancellazione dei dati memorizzati nel dispositivo

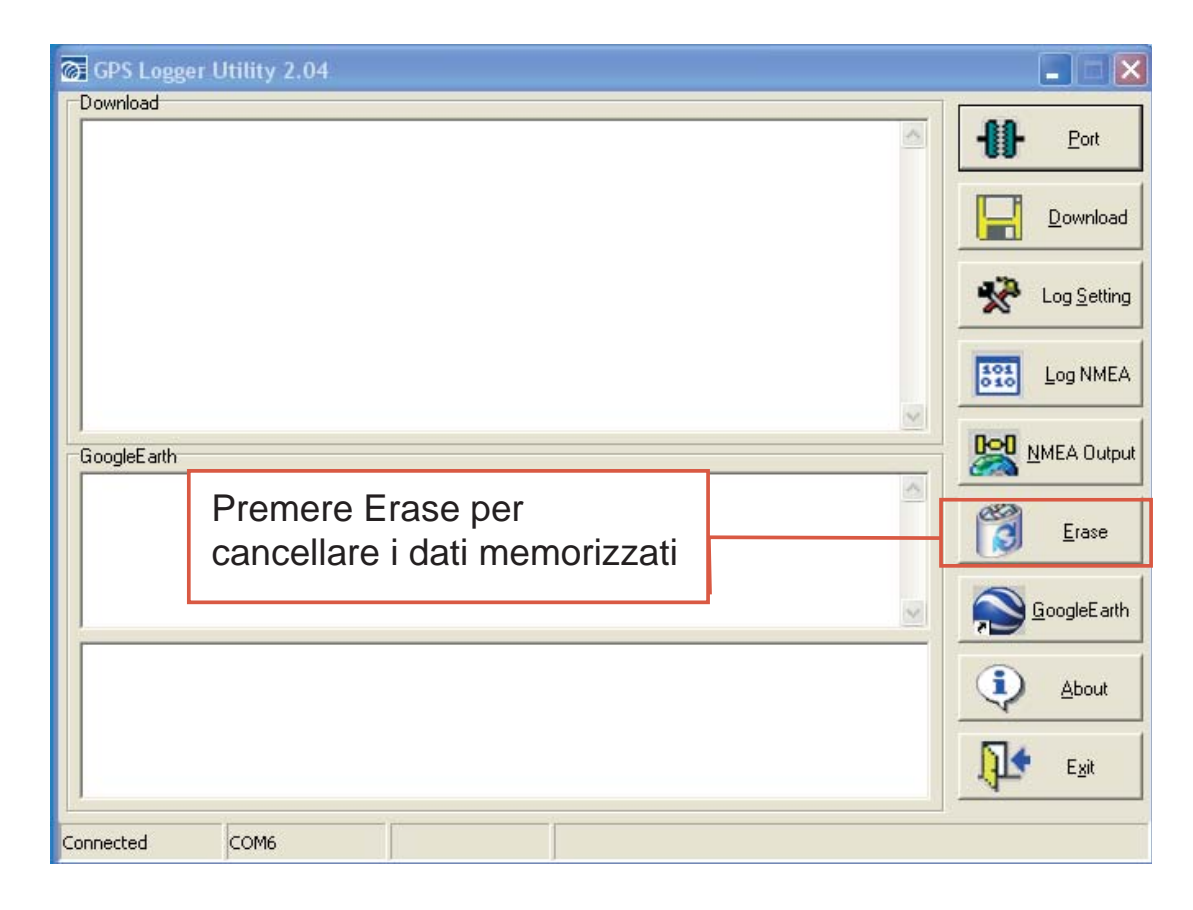

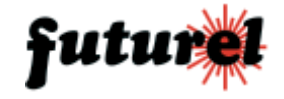

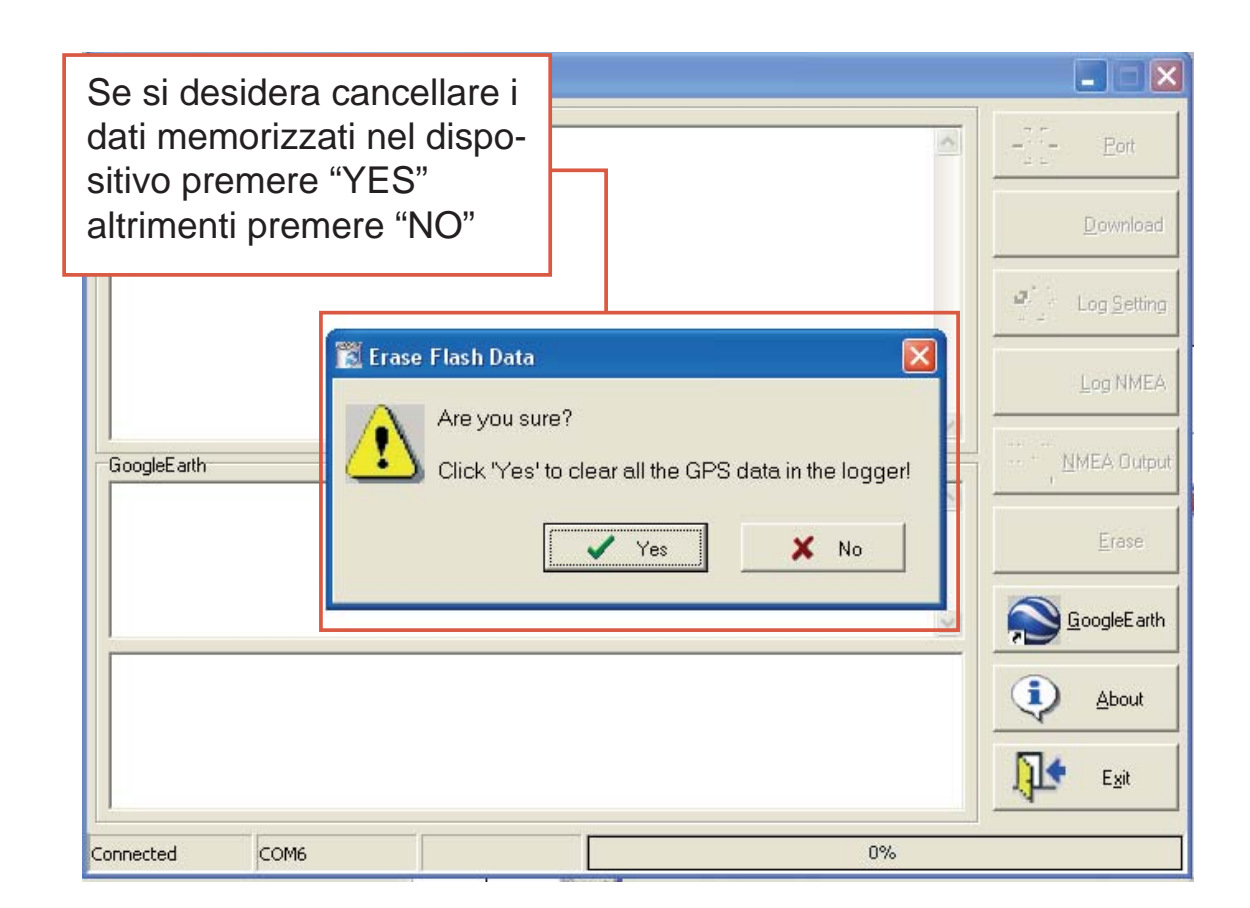

#### h. Collegamento alle mappe di Google Earth

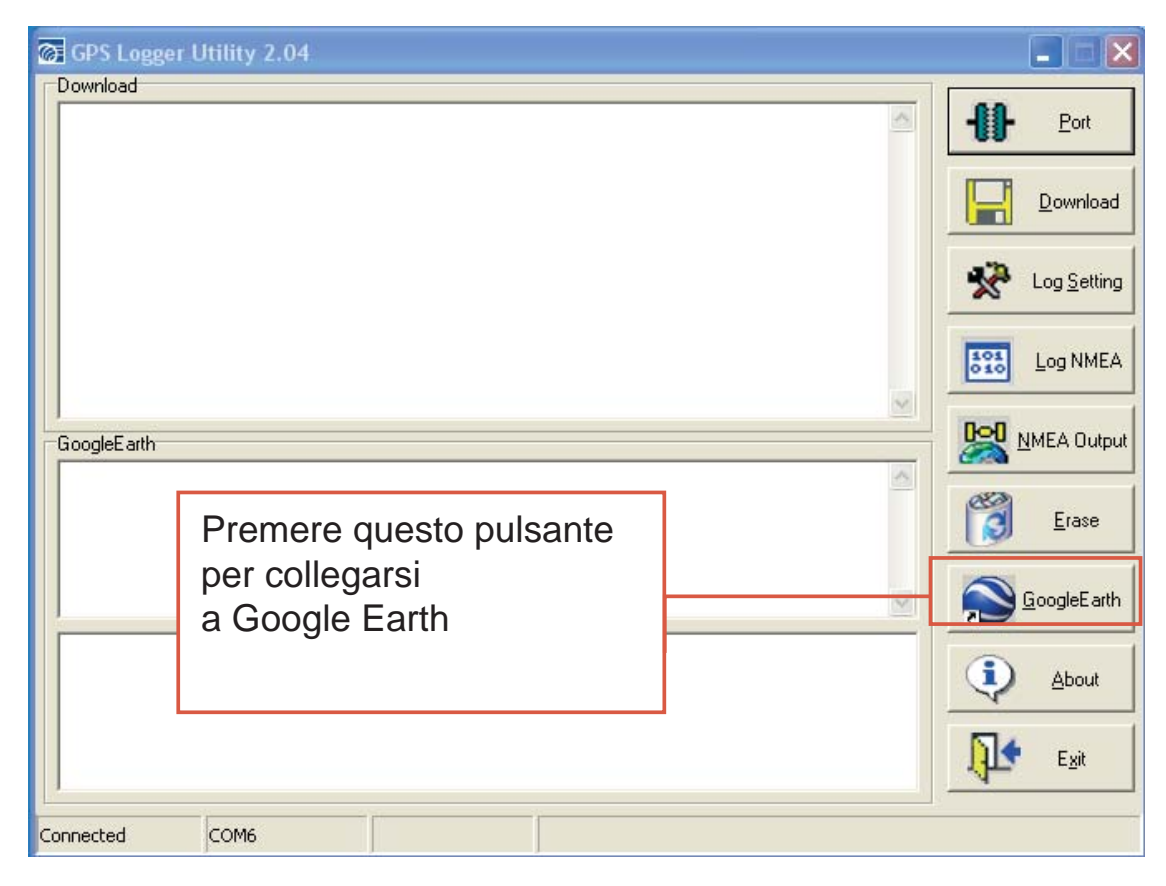

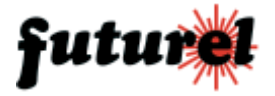

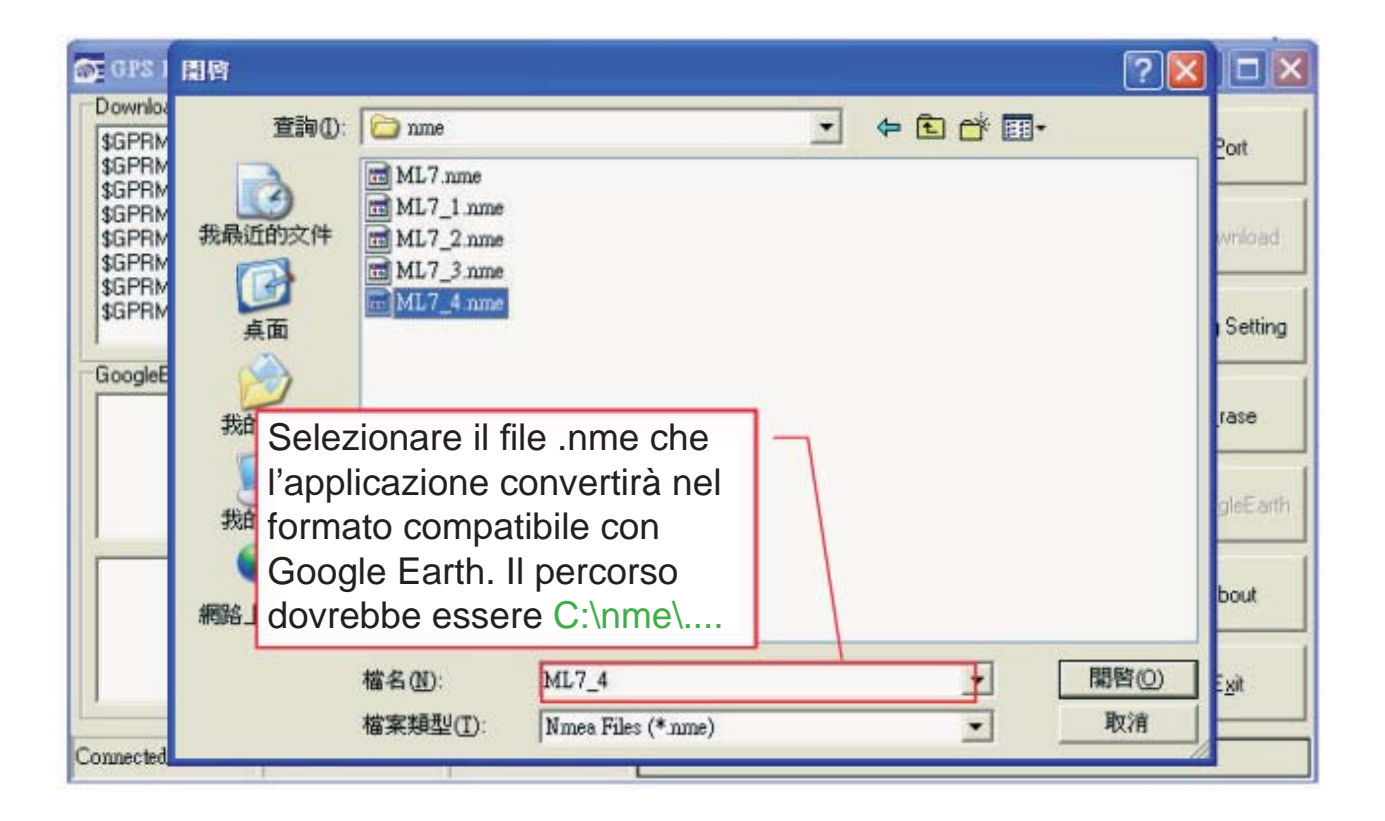

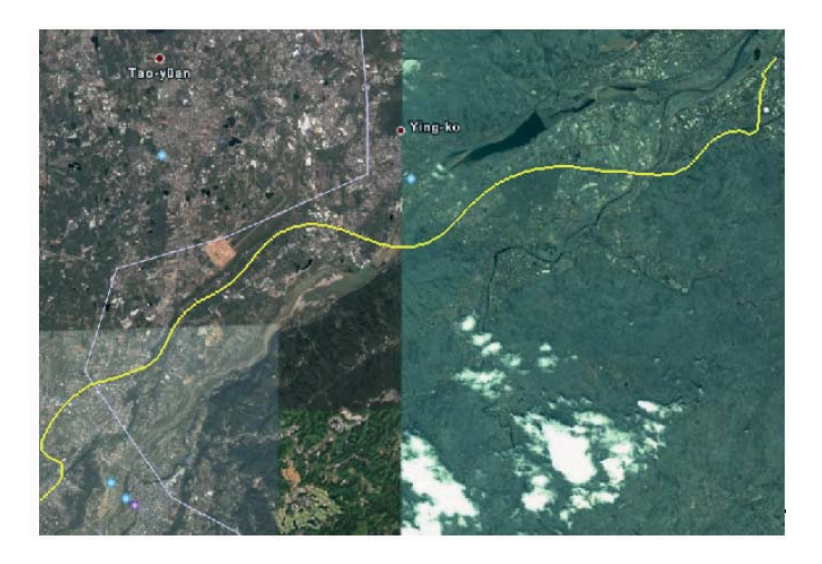

Il percorso verrà visualizzato direttamente sulla mappa.

E inoltre possibile scaricare gratuitamente, direttamente dal sito web http://www.locr.com, il software che permette di georeferenziare le proprie foto.

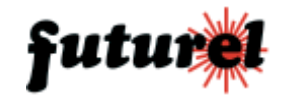

#### Locr demo

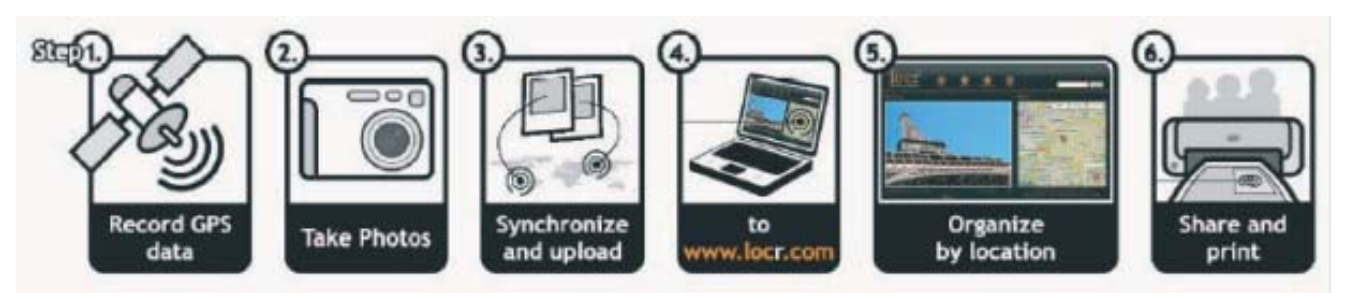

La finestra demo sarà come la seguente:

- Individuare il punto sulla mappa

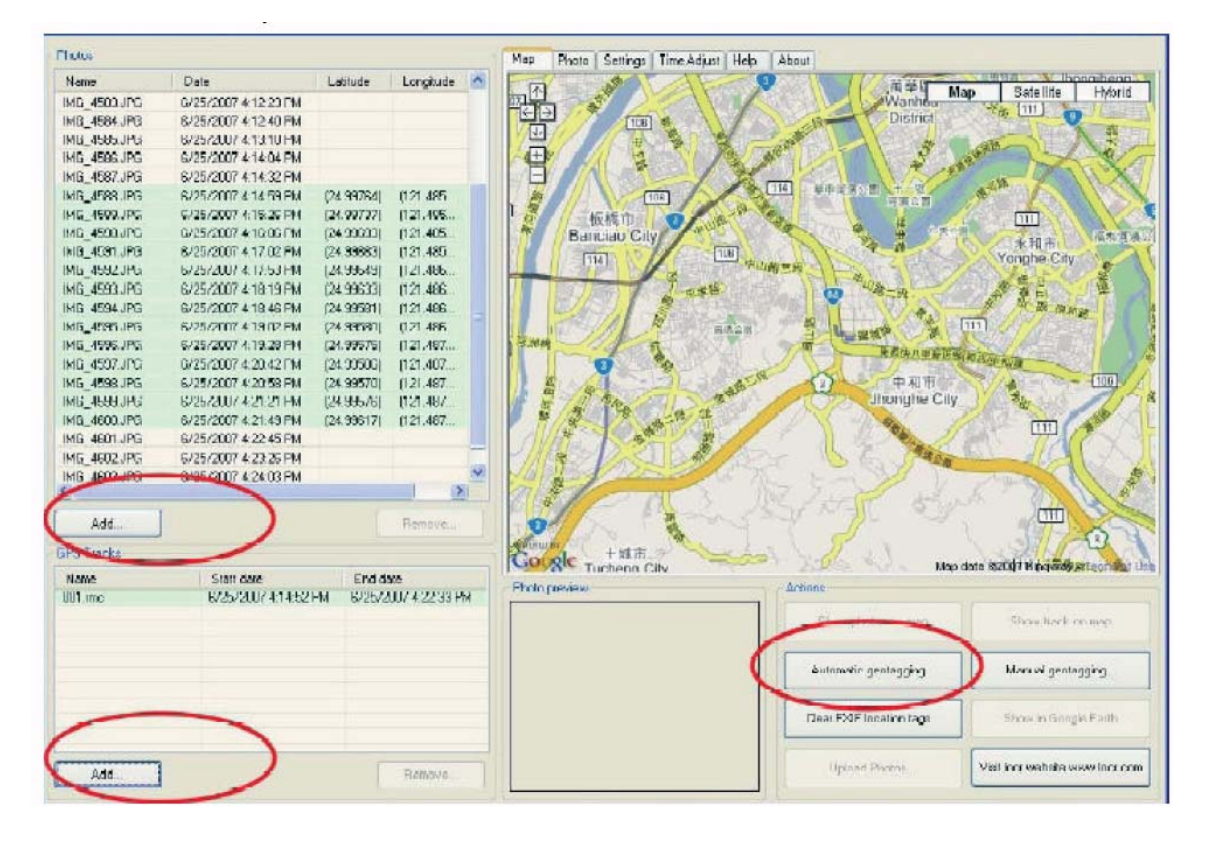

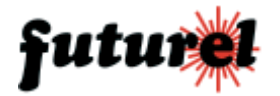

- Associare le foto al punto sulla mappa.

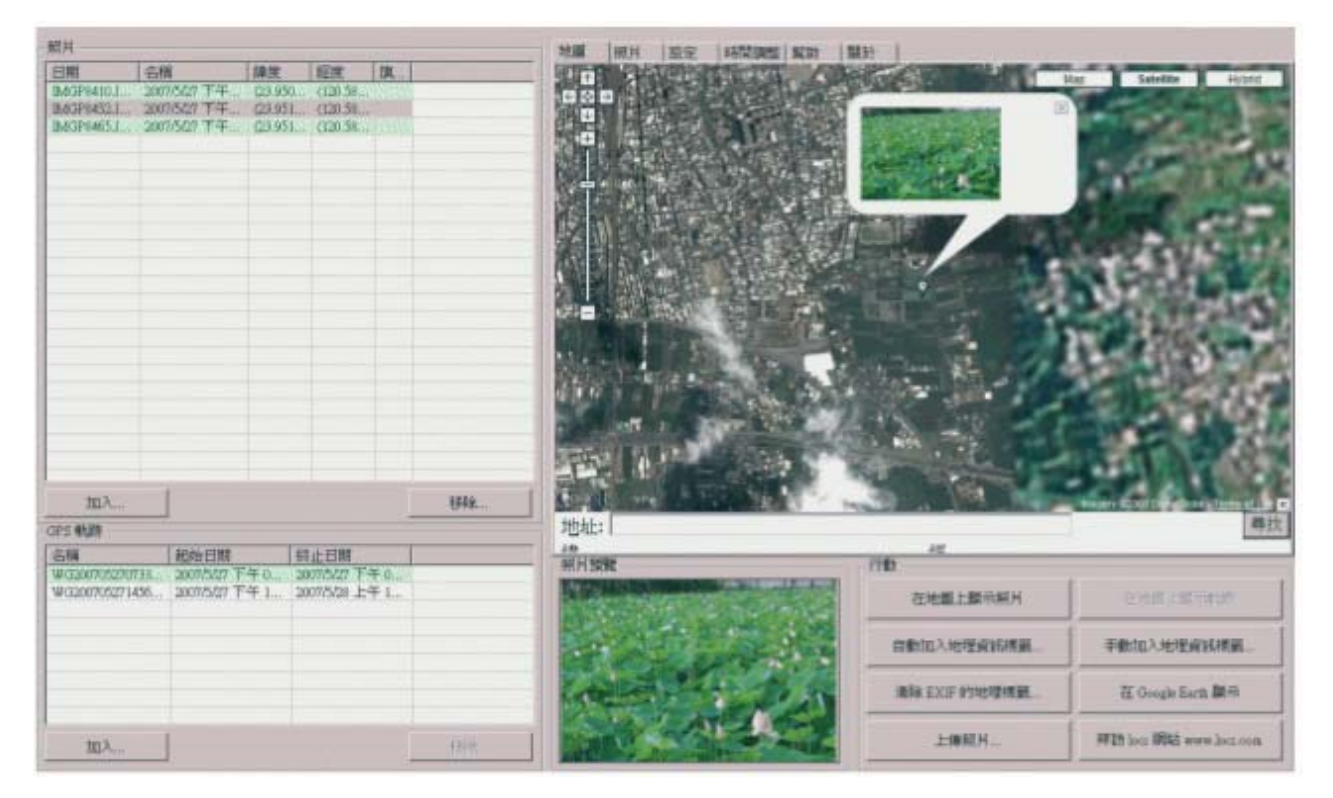

i. Verificare la versione del programma GPS Logger Utility

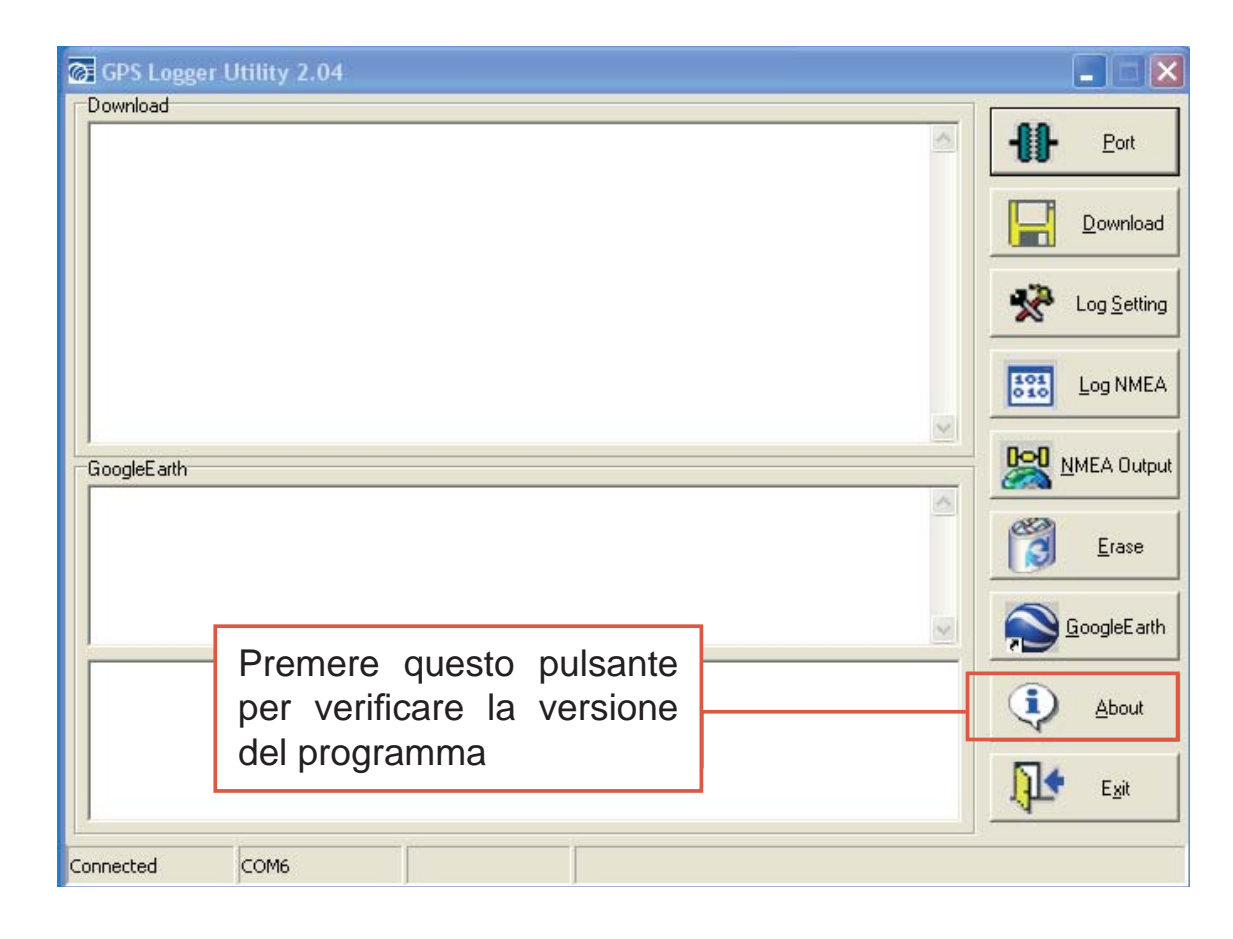

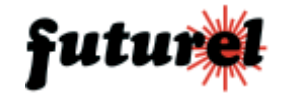

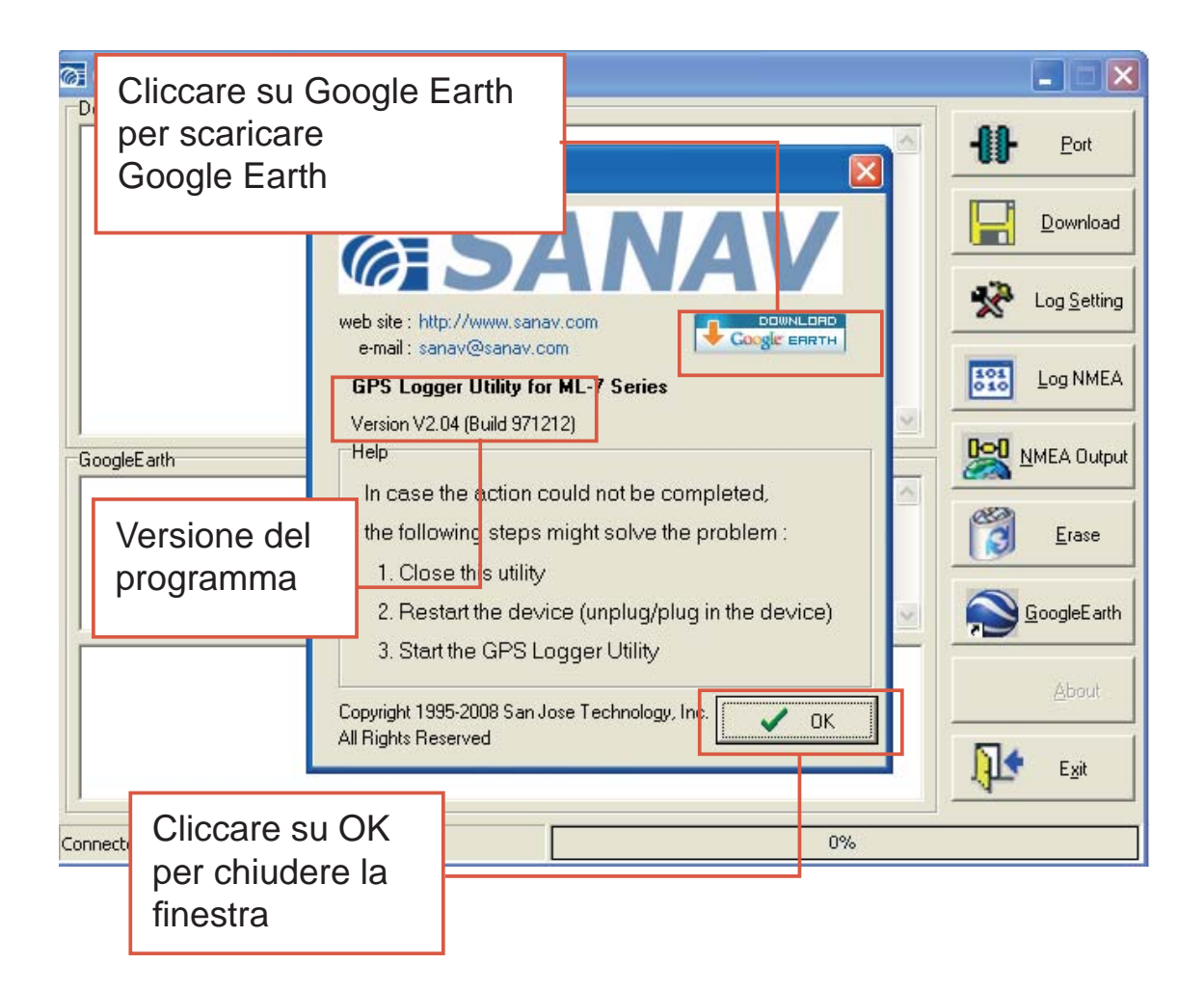

Importato e distribuito da: FUTURA ELETTRONICA SRL Via Adige, 11 - 21013 Gallarate (VA) Tel. 0331-799775 Fax. 0331-792287 web site: www.futurashop.it info tecniche: supporto@futurel.com

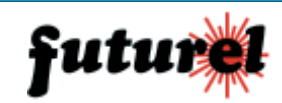

CE

Aggiornamento: 11/09/2009